### HƯỚNG DẪN CẤP LẠI THỂ BHYT DO MẤT HỎNG KÊ KHAI TRÊN CÔNG DỊCH VỤ CÔNG QUỐC GIA

#### I. Đăng nhập và thực hiện giao dịch điện tử cấp lại thẻ BHYT

1. Đăng nhập vào địa chỉ: https://dichvucong.gov.vn

(ghi chú: Trường hợp chưa đăng ký xem hướng dẫn đăng ký như mục II)

#### 2. Chọn nút "Đăng nhập"

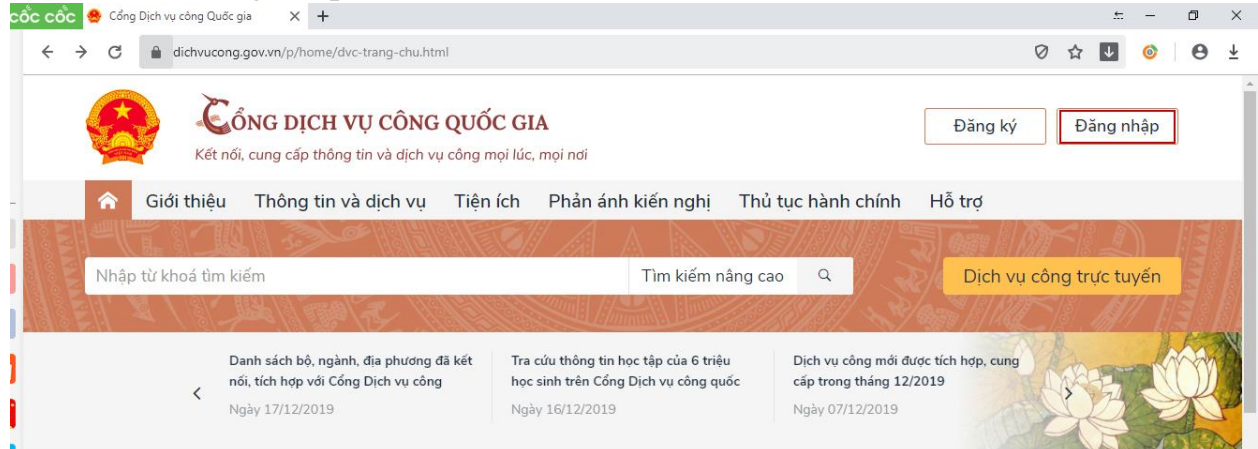

3. Nhập mã xác thực OTP do Cổng dịch vụ công quốc gia gửi đến qua số điện thoại đã đăng ký. Nhấn nút "Xác nhận"

| Giới thiệu Thông tin và dịch vụ Tiện ích Phản ánh kiến nghị                            | Thủ tục hành chính Hỗ trợ                                                                                                    | 1 Milt   | <                                                                                                    |                                                                                                    |                                                                                                    |                                                                                                    |
|----------------------------------------------------------------------------------------|----------------------------------------------------------------------------------------------------|----------|----------------------------------------------------------------------------------------------------|----------------------------------------------------------------------------------------------------|----------------------------------------------------------------------------------------------------|----------------------------------------------------------------------------------------------------|
| Kết nối, cung cấp thông tin và dịch vụ công mọi lúc, mọi nơi                           | 0                                                                                                    | Nguyễ    | n Thị                                                                                                    | Kim M                                                                                                    | lai ~                                                                                                    |                                                                                                    |
| dichvucong.gov.vn/p/home/dvc-trang-chu.html?code=37f3b39a-14f2-334e-a0a3-976e79eaf08a8 | ksession_state=88fc4e750eab85c330206f51666.                                                                                                    | Ø        | ☆                                                                                                    | ↓ (                                                                                                    | 0                                                                                                    |                                                                                                    |
|                                                                                        |                                                                                                    |          |                                                                                                    | ÷                                                                                                    | -                                                                                                    | [                                                                                                    |
| vào "Dich yu công trực tuyến"                                                          |                                                                                                    |          |                                                                                                    |                                                                                                    |                                                                                                    |                                                                                                    |
| XÁC NH                                                                                 | IÂN                                                                                                    |          |                                                                                                    |                                                                                                    |                                                                                                    |                                                                                                    |
| Bạn chưa nhận được                                                                     | : mã? <mark>Gửi lại OTP</mark>                                                                                                    |          |                                                                                                    |                                                                                                    |                                                                                                    |                                                                                                    |
|                                                                                        |                                                                                                    |          |                                                                                                    |                                                                                                    |                                                                                                    |                                                                                                    |
| 8 7 8                                                                                  | 5 5 2                                                                                                    |          |                                                                                                    |                                                                                                    |                                                                                                    |                                                                                                    |
| Nhập mã                                                                                | OTP:                                                                                                    |          |                                                                                                    |                                                                                                    |                                                                                                    |                                                                                                    |
| 0903xxx                                                                                | ‹001                                                                                                    |          |                                                                                                    |                                                                                                    |                                                                                                    |                                                                                                    |
| Mã xác thực đã được gử                                                                 | ửi qua số điện thoại:                                                                                                    |          |                                                                                                    |                                                                                                    |                                                                                                    |                                                                                                    |
| Vác thực m                                                                             | añ OTP                                                                                                    |          |                                                                                                    |                                                                                                    |                                                                                                    |                                                                                                    |
| Kết nối, cung cấp thông tin và dị                                                      | ch vụ công mọi lúc, mọi nơi                                                                                                    |          |                                                                                                    |                                                                                                    |                                                                                                    |                                                                                                    |
| Sống dịch vụ c                                                                         | CÔNG QUỐC GIA                                                                                                    |          |                                                                                                    |                                                                                                    |                                                                                                    |                                                                                                    |
| <b>````````````````````````````````</b>                                                | r                                                                                                    |          |                                                                                                    |                                                                                                    |                                                                                                    |                                                                                                    |
|                                                                                        | Circle Course cape thông tin và dực     Kết nổi, cung cấp thông tin và dực vụ     Kết nổi, cung cấp thông tin và dực vụ     Kết nổi, cung cấp thông tin và dực vụ     Kết nổi, cung cấp thông tin và dực vụ     Kết nổi, cung cấp thông tin và dực vụ     Kết nổi, cung cấp thông tin và dực vụ     Kết nổi, cung cấp thông tin và dực vụ     Kêt nổi, cung cấp thông tin và dực vụ     Kêt nội, cung cấp thông tin và dực vụ     Nhập nã     Ang ng ng     Nhập nã     Nhập nã     Ang ng ng ng ng ngàng được vật     Nhập nã     Nhập nã     Bạn chưa nhận được     Rộp và ng     Nhập nã     Bạn chưa nhận được     Rộp và ng     Nhập nã     Bạn chưa nhập nđưc     Nhập nã     Bạn chưa nhập nđưc     Nhập nã     Bạn chưa nhập nđưc     Nhập nã     Bạn chưa nhập nđưc     Nhập nă     Bạn chưa nhập nđưc     Nhập nă     Bạn chưa nhập nđưc     Stati satas <td><image/></td> <td>Constraints    Constraints Constraints</td> <td><complex-block>  Construction   Cardian de training in the distance of the distance of the dis</complex-block></td> <td><complex-block>  Céche cure concerto concerto concerto   Carde durant dich vur döng med iden vur döng med iden ver döng med iden ver döng med iden ver döng dir dir dir dönge dir dir dir dir dir dir dir dir dir dir</complex-block></td> <td><complex-block>  Construction   Cardian de training in the dire of the dire of the dir</complex-block></td> | <image/> | Constraints    Constraints Constraints | <complex-block>  Construction   Cardian de training in the distance of the distance of the dis</complex-block> | <complex-block>  Céche cure concerto concerto concerto   Carde durant dich vur döng med iden vur döng med iden ver döng med iden ver döng med iden ver döng dir dir dir dönge dir dir dir dir dir dir dir dir dir dir</complex-block> | <complex-block>  Construction   Cardian de training in the dire of the dire of the dir</complex-block> |

5. Chọn dịch vụ: "Cấp lại thẻ BHYT do hỏng, mất"

| $\rightarrow$ G $\blacksquare$ | dichvucong.gov.vn/p/home/dvc-dich-vu-cong-truc-tuyen.html               | 0 🕁 ⊍ 🎯 🖯 |
|--------------------------------|-------------------------------------------------------------------------|-----------|
| іліар ш к                      | anda um kiem                                                            | Lini keni |
|                                | Dịch vụ công trực tuyến                                                 |           |
| Công dâ                        | in Doanh nghiệp                                                         |           |
| 🖺 🛛 Đổi Gi                     | iấy phép lái xe                                                         |           |
| 🖺 Cấp G                        | iấy phép lái xe quốc tế                                                 |           |
| 🖺 Cấp đi                       | iện mới từ lưới điện hạ áp                                              |           |
| 🖺 Cấp đi                       | iện mới từ lưới điện trung áp (cấp điện áp 6kV, 10kV, 15kV, 22kV, 35kV) |           |
| 🖺 Cấp lạ                       | ii thẻ BHYT do hỏng, mất                                                |           |
|                                |                                                                         |           |

## 6. Chọn "Đồng ý"

n.,4. 1 0..... 0... 1. 8 ...

| → C  dichvucor         | '<br>ıg.gov.vn/p/home/dvc-chi-tiet-thu-t                  | tuc-hanh-chinh.h                  | .tml?ma_thu_tuc=1.002759 |             |          |               | Ø          | ☆ ↓   | 6    | Θ |
|------------------------|-----------------------------------------------------------|-----------------------------------|--------------------------|-------------|----------|---------------|------------|-------|------|---|
| Két n                  | ,<br>ÔNG DỊCH VỤ CÔNG<br>ối, cung cấp thông tin và dịch v | <b>; QUỐC G</b><br>ự công mọi lúc | I <b>A</b><br>:, mọi nơi |             |          | Đăng ky       | ý          | Đăng  | nhập |   |
| 😚 Giới thiệu           | Thông tin và dịch vụ                                      | Tiện ích                          | Phản ánh kiến nghị       | Thủ tục hàr | nh chính | Hỗ trợ        |            |       |      |   |
| Công dân Do            | panh nghiệp                                               |                                   |                          |             |          |               |            |       |      |   |
| Trang chủ > Chi tiết t | :hủ tục hành chính                                        |                                   |                          |             |          |               |            |       |      |   |
| Cấn lại đổi            | điều chỉnh thông                                          | tin trôn                          | sổ bảo biểm vã l         | nôi thả     | Chọn cơ  | ơ quan thực   | hiện       |       |      |   |
| bảo hiểm y t           | é                                                         | un den                            |                          | iội, thế    | ◯ Tỉnh/  | ′Thành phố 🥑  | ) Bộ i     | ngành |      |   |
| > Xem chi tiết         |                                                           |                                   |                          |             | Bảo hiể  | m xã hội Việt | Nam        |       | *    |   |
| The back of the sec    | bián                                                      |                                   |                          |             |          | Đần           | <b>a</b> 1 | 7     |      |   |

# 7. Tiếp tục chọn "Nộp trực tuyến"

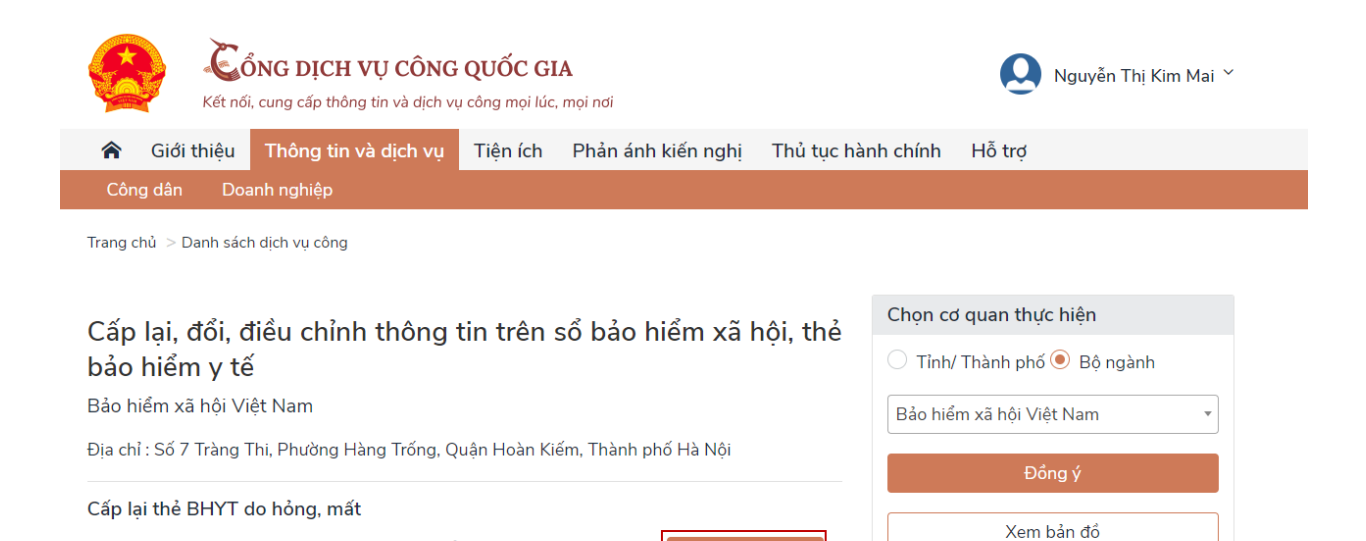

Hệ thống sẽ tự động chuyển người dùng đến Cổng thông tin của Bảo hiểm xã hội Việt Nam tại địa chỉ: <u>https://dichvucong.baohiemxahoi.gov.vn</u>

Nôp trực tuyến

Activate Windows

8. Chọn nơi nhận thẻ BHYT

Cơ quan thực hiện: Bảo hiểm xã hội Việt Nam

Mức đô: 4

Xem Phí/ Lê phí

8.1. Nếu nhận qua dịch dụ bưu chính thì phải nhập địa chỉ người nhận

| ← → C 🔒 dichvucor                                              | ng.baohiemxahoi.gov.vn/#/ke-khai/thu-tuc-ca-nhan/612a/ke-khai/000          | © Ø ☆ V 🕒 😣 ¥                       |
|----------------------------------------------------------------|----------------------------------------------------------------------------|-------------------------------------|
| GIAO DICH ĐI<br>BẢO HIỂM XÃ                                    | in từ<br>Í HỘI VIỆT NAM                                                    | 😫 9102067194 - Nguyễn Thị Kim Mai 🗸 |
| Kê khai hồ sơ                                                  | Dịch vụ công Tra cứu Tài liệu & ứng dụng                                   |                                     |
| <ul> <li>Danh sách thủ tục</li> <li>Lịch sử kê khai</li> </ul> | [06]. Noi đãng ký giấy khai sinh: 54 - Tĩnh Phú Yên × 564 - Huyện Đông Hòa | × 22258 - Thị trắn Hòa Vinh ×       |
|                                                                | [07]. Địa chỉ nhận hồ sơ:                                                  |                                     |
|                                                                | O BP tiếp nhận hồ sơ và trả KQ 🧿 Qua dịch vụ bưu chính                     |                                     |
|                                                                | 54 - Tỉnh Phú Yên × 555 - Thành phố Tuy Hoà                                | × 22036 - Phường 7 ×                |
|                                                                | 01 A Lương Tấn Thịnhị                                                      |                                     |

8.2. Nhập mã Captcha và nhấn nút "Xác nhận"

| ← → C 🔒 dichvu        |                                          | 🗟 Ø 🌣 🗗 🥝 🔂 🖡                       |
|-----------------------|------------------------------------------|-------------------------------------|
| GIAO DỊCH<br>BẢO HIỂM | diện tử<br>XÃ HỘI VIỆT NAM               | 😫 9102067194 - Nguyễn Thi Kim Mai 🗸 |
| Kê khai hồ so         | Dịch vụ công Tra cứu Tài liệu & ứng dụng |                                     |
| Danh sách thủ tục     | [04]. Nội dung thay đổi, yêu cầu:        |                                     |
|                       | [05]. Hð sơ kêm theo (nêu cô):           |                                     |
|                       | STT Mô tả                                | Tên File Thay đổi                   |
|                       | 64m1                                     |                                     |
|                       | Xác nhân                                 |                                     |

9. Nhập mã xác thực OTP do Cổng dịch vụ công quốc gia gửi qua số điện thoại. Nhấn nút "Xác nhận"

| 🖾 Nhập mã xá | ic thực   |          |           |           | ×    |
|--------------|-----------|----------|-----------|-----------|------|
| Mâ           | ĭ xác thự | c đã đượ | c gủi tới | số điện t | hoại |
|              |           | 09032    | xxxx01    |           |      |
|              |           |          |           |           |      |
| 9            | 9         | 1        | 4         | 6         | 0    |
|              |           |          |           |           |      |
|              |           |          |           |           |      |
|              |           | Xáo      | nhận      |           |      |
|              |           |          |           |           |      |

10.Hồ sơ đã nộp thành công

| $\leftrightarrow$ $\rightarrow$               | C 🔒 gddt.     | baohiem | xahoi.gov.vn/#/ke-k | hai/thu-tuc-o | ca-nhan/lich-su-ke-khai-ca-nhan |                   |            | Q 🕅       | 0 1        | •       | <b>9 0</b> ± |
|-----------------------------------------------|---------------|---------|---------------------|---------------|---------------------------------|-------------------|------------|-----------|------------|---------|--------------|
| GIAO DỊCH ĐIỆN TỪ<br>BẢO HIỂM XÃ HỘI VIỆT NAM |               |         |                     |               |                                 |                   |            |           |            |         |              |
| â                                             | Kê khai hồ sơ | Dịch vụ | ụ công Tra cứu      | Tài liệu & ứ  | ng dụng                         |                   |            |           |            |         |              |
|                                               | ۲)            | STT     | Số hỏ sơ            | Mã thủ tục    | Tên thủ tục                     | Tên cơ quan       | Ngày nộp   | Trạ       | ng thái    |         |              |
| 🗐 Danh sácl                                   | h thủ tục     | 1       | 11272/2019/054      | 612a          | Cấp lại thẻ BHYT do hỏng, mất   | BHXH Tỉnh Phú Yên | 20/12/2019 | Đã tiếp i | nhận hồ sơ | Tra cứu | Kê khai lại  |

## II. ĐĂNG KÝ USER ĐĂNG NHẬP

#### 1. Để đăng ký: chọn "Đăng ký" như hình dưới

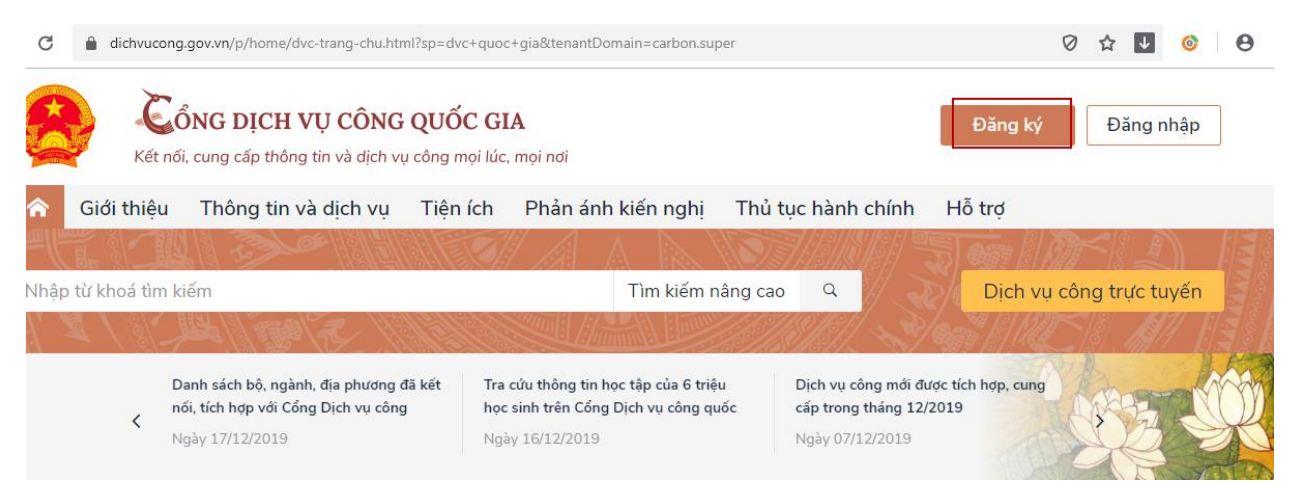

2. Chọn "Công dân", sau đó nhấn chọn vào biểu tượng BHXH

| dangky.dichvucong.gov.vn/register |                               |                                              |    |
|-----------------------------------|-------------------------------|----------------------------------------------|----|
|                                   | Kết nối, cung cấp thông tin v | à dịch vụ công mọi lúc, mọi n                | Ji |
|                                   |                               |                                              |    |
|                                   | Đăn                           | g ký                                         |    |
|                                   | Vui lòng chọn phu             | ơng thức đăng ký                             |    |
|                                   | ● Công dân                    | Doanh nghiệp                                 |    |
|                                   | Xác minh mức độ               | trung bình (IAL2)                            |    |
|                                   |                               | REAL AND AND AND AND AND AND AND AND AND AND |    |
|                                   | Thuê bao di động              | Bảo hiểm xã hội                              |    |
|                                   | Xác minh mức                  | độ cao (IAL3)                                |    |
|                                   | ()®                           |                                              |    |
|                                   | USB ký số                     | SIM ký số                                    |    |

3. Điền đầy đủ thông tin, trường hợp không nhớ Mã số BHXH thì chọn vào link (dòng chữ màu xanh) để tìm), sau khi tìm thấy thì nhập vào mẫu, chú ý các trường dấu sao (\*) là bắt buộc phải điền nội dung. Nhập đủ thông tin thì nhấn "Đăng ký"

| Tên đăng nhập (Số CN             | Lấy 10 số cuối trong Mã số của                             |
|----------------------------------|------------------------------------------------------------|
| Nhập số CMT/CCCD                 | uu/Pages/tra-cuu-ho-gia-<br>dinh.aspx để thực hiện tra cứu |
| Mã bảo hiểm xã hội *             | Tra cứu mã BHXH                                            |
| Nhập mã <mark>b</mark> ảo hiểm x | ã hội                                                      |
| Họ tên *                         |                                                            |
| Nhập họ tên                      |                                                            |
| Ngày sinh *                      |                                                            |
| dd/mm/yyyy                       |                                                            |
| Số điện thoại *                  |                                                            |
| Nhập số điện thoại               |                                                            |
| Email                            |                                                            |
| Nhập email của bạn               |                                                            |
| Nhập mã xác thực *               |                                                            |
| Nhập mã xác thực                 | 9j wt ez S                                                 |

4. Sau khi nhấn đăng ký, nếu đúng, sẽ xuất hiện màn hình yêu cầu nhập Xác thực mã OTP (do hệ thống gửi đến tin nhắn số điện thoại đã đăng ký). Nhập mã và nhấn "Xác thực"

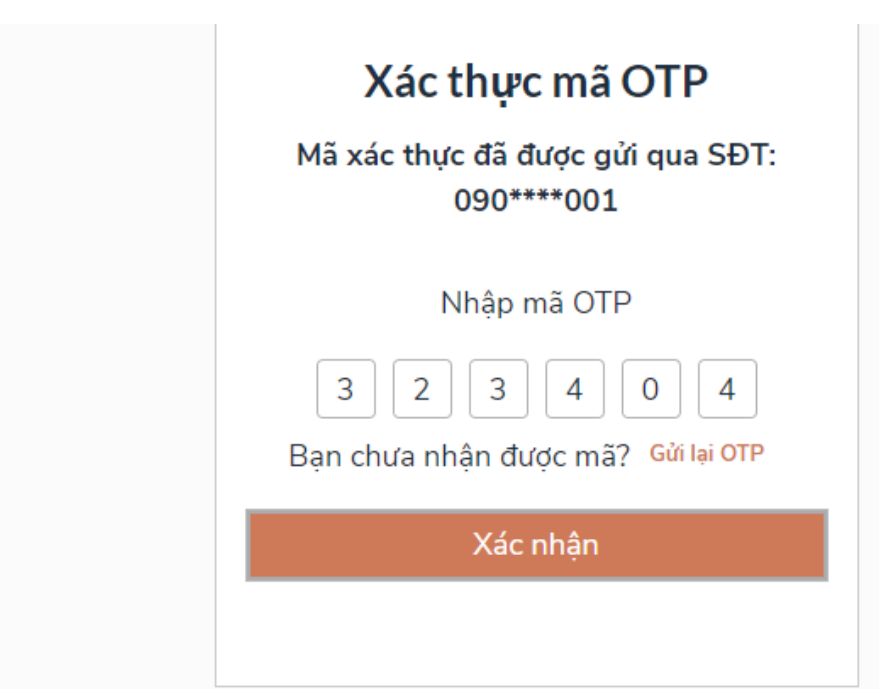

5. Hệ thống yêu cầu tạo mật khẩu cho tài khoản, mật khẩu phải đúng theo yêu cầu đề nghị. Gõ xong mật khẩu (2 lần), nhấn "Đăng ký" là hoàn thành.

| * Sử dung 8 ký tư trở lên bao gồm   |              |
|-------------------------------------|--------------|
| thường, chữ in hoa, số và ký tự đặc | chữ<br>biệt. |
| Nhập mật khẩu                       |              |
| Nhập mật khẩu                       |              |
| Kác nhận mật khẩu                   |              |
|                                     |              |

 Sau khi đăng ký thành công, hệ thống sẽ thông báo về điện thoại, và quay trở lại màn hình đăng nhập  Đăng nhập bằng số CMND và mật khẩu đã tạo, điền mả xác thực và nhấn Đăng nhập:

| xacthuc.dichvucong.gov.vn/vnconnect-auth/ | connect-authenticator.jsp?client_id=Np0ahpF4exnl6DS_4KuMK_TLHLEa&commonAuthCaller C |
|-------------------------------------------|-------------------------------------------------------------------------------------|
|                                           | Đăng nhập                                                                           |
|                                           | CMT/CCCD Usb ký số Sim ký số                                                        |
|                                           | Tên đăng nhập                                                                       |
|                                           | 220988870                                                                           |
|                                           | Mật khẩu                                                                            |
|                                           | ••••••                                                                              |
|                                           | Nhập mã xác thực                                                                    |
|                                           | Quên mật khẩu?                                                                      |
|                                           | Đăng nhập                                                                           |

8. Xác nhận mã OTP từ tin nhắn điện thoại để hoàn tất đăng nhập

| Ê | xacthuc.dichvucong.gov.vn/vnconnect-auth/vnconnect-authenticator.jsp?client_id=Np0ahpF4exnl6DS_4KuMK_TLHLEa&commonAuth |
|---|----------------------------------------------------------------------------------------------------|
|   |                                                                                                    |

|          | Xác thực mã OTP                             |
|----------|---------------------------------------------|
| Mã xác t | thực đã được gửi qua số điện thoạ           |
|          | 0903xxx001                                  |
|          | Nhập mã OTP:                                |
| 3        | 3 6 0 1 5                                   |
| Bạn c    | chưa nhận được mã? <mark>Gửi lại OTP</mark> |
|          | Χάς ΝΗÂΝ                                    |